Dear Parents,

In computing, some children have asked how they can access RM Unify from home – we have gone over this in class but here is a step by step guide as a reminder.

- 1) First go to the Newtown Primary School website: newtown.sandwell.sch.uk
- 2) Next go to the 'pupils' tab and click on 'RM Unify'.

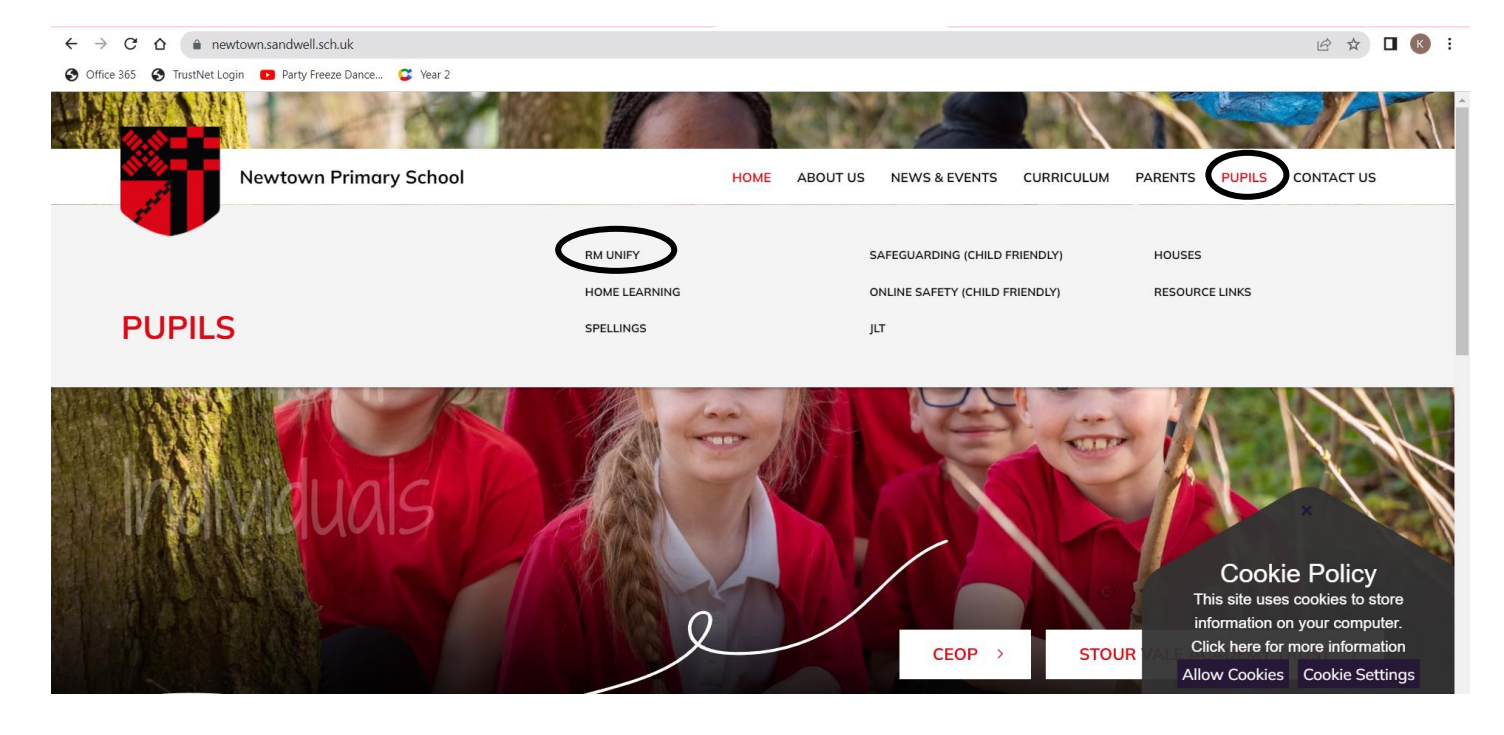

3) Click on the 'RM Unify' link at the bottom of the page.

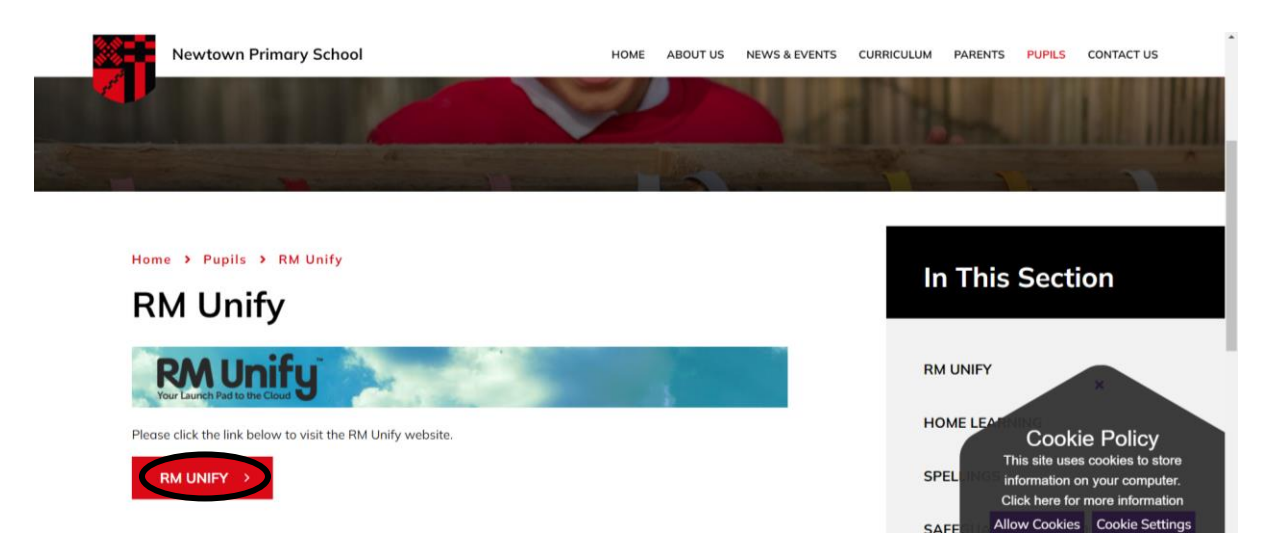

4) Using your school username and password please log on. All children have access to their username and passwords in their reading record.

|           | RM Unify<br>Your Launch Pad to the Cloud                                                                        |             |          |                                                                                                    |   |
|-----------|----------------------------------------------------------------------------------------------------|-------------|----------|----------------------------------------------------------------------------------------------------|---|
|           | Sign in<br>Username or Email Address (required)<br>Enter the username or email address                          | @newtownpri | @F<br>R/ | RMEducation Tweets<br>RM Education @RMEducation 15 Feb. 0446<br>pm<br>Concerned by reports of a wave of cyber attacks<br>targeting schools? Muybe a pen test could help<br>protect your schools <u>btps://t.co.R0.http://dops<br/>Exoand</u>                                                                                                    |   |
|           | Password (required) Enter the password Thave forgotten my password Remember me (Do not silet on shared devices) |             | R        | RM Education @RMEducation 14 Feb. 10:47<br>am<br>Always happy to collaborate with the aim of<br>improving outcomes for pupils and staff<br>@R. Education, hope it was a su_<br>https://t.co/koDZ1Gg/mG<br>Exoand                                                                                                    |   |
| - Aller - | Sign in                                                                                                    |             | RM       | RM Education @RMEducation 13 Feb, 04:46<br>pm<br>Reports suggest a wave of cyber attacks                                                                                                    |   |
|           | Sign in from my network                                                                                         |             |          | targeting schools. RM broadband has prevented<br>250 high-volume DDoS at<br>https://co.s/WfligovuxU<br>Expand P to the target target t | * |
|           | 1. I show the                                                                                                   | 1           | 1 -      | A                                                                                                    |   |

5) You can use Purple Mash, Scratch and TTRockstars.

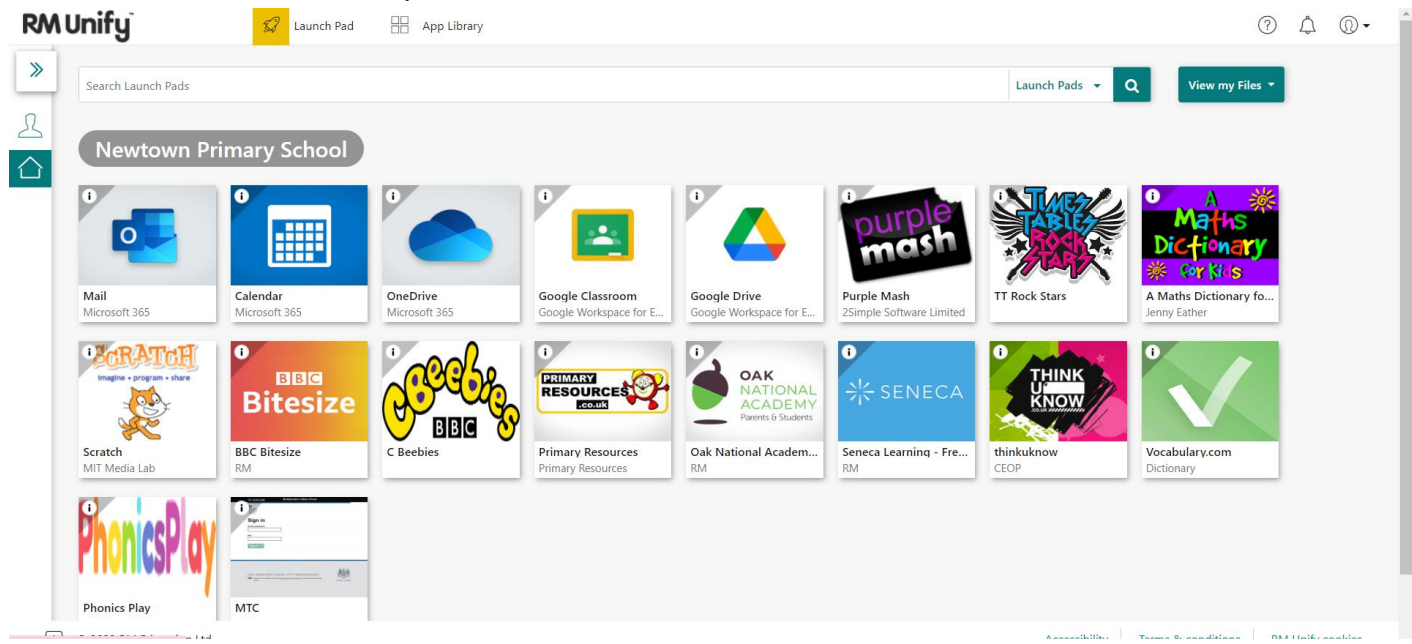